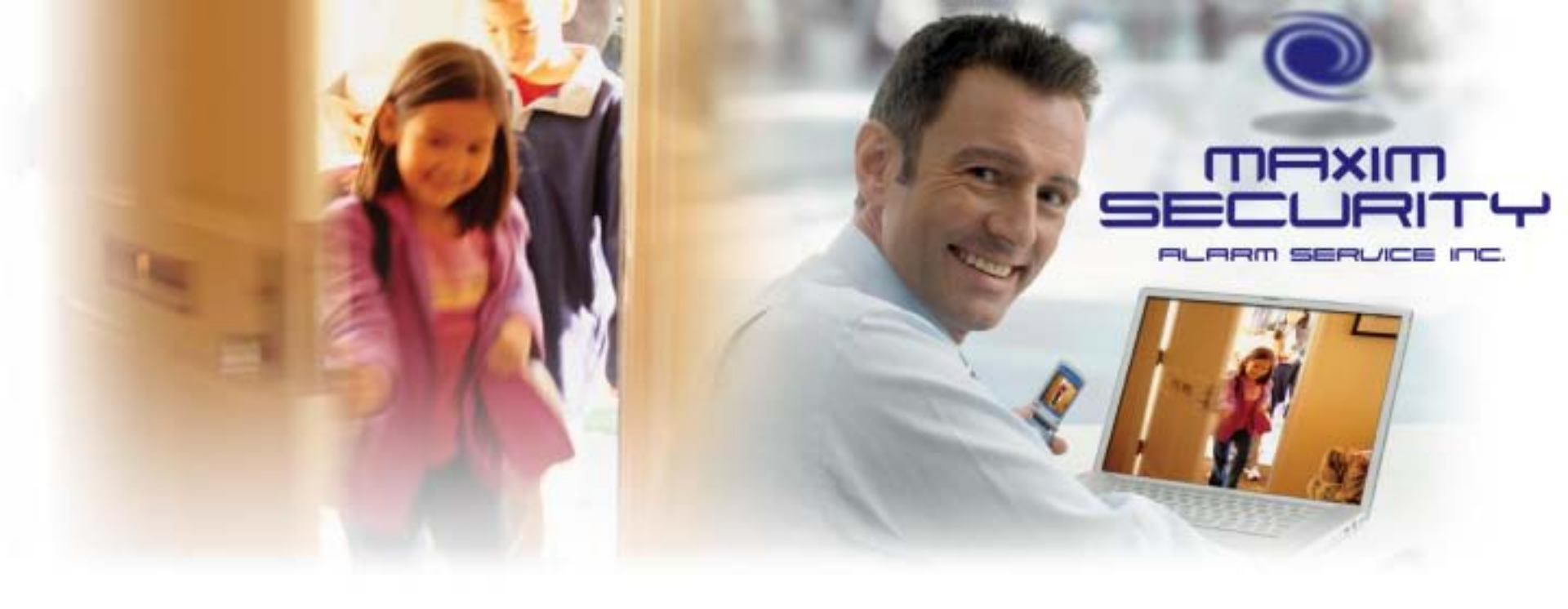

#### **C24 Installation and Activation**

March 5, 2012

## Agenda

- Brief overview of installation process for:
   DSC Power Series 1864 + Gateway
- Live activation demo after this overview
- This overview assumes previous Life Safety installer training for the DSC PowerSeries security panel

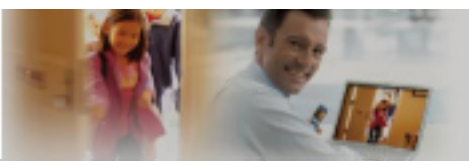

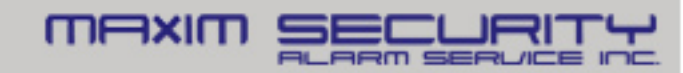

# **Before You Begin**

- Find the customer's Home Router (REQUIRED)
- · Gather all products, tools and info near there
- Connect an Ethernet cable to available port on Home Router (ONE open port is required)

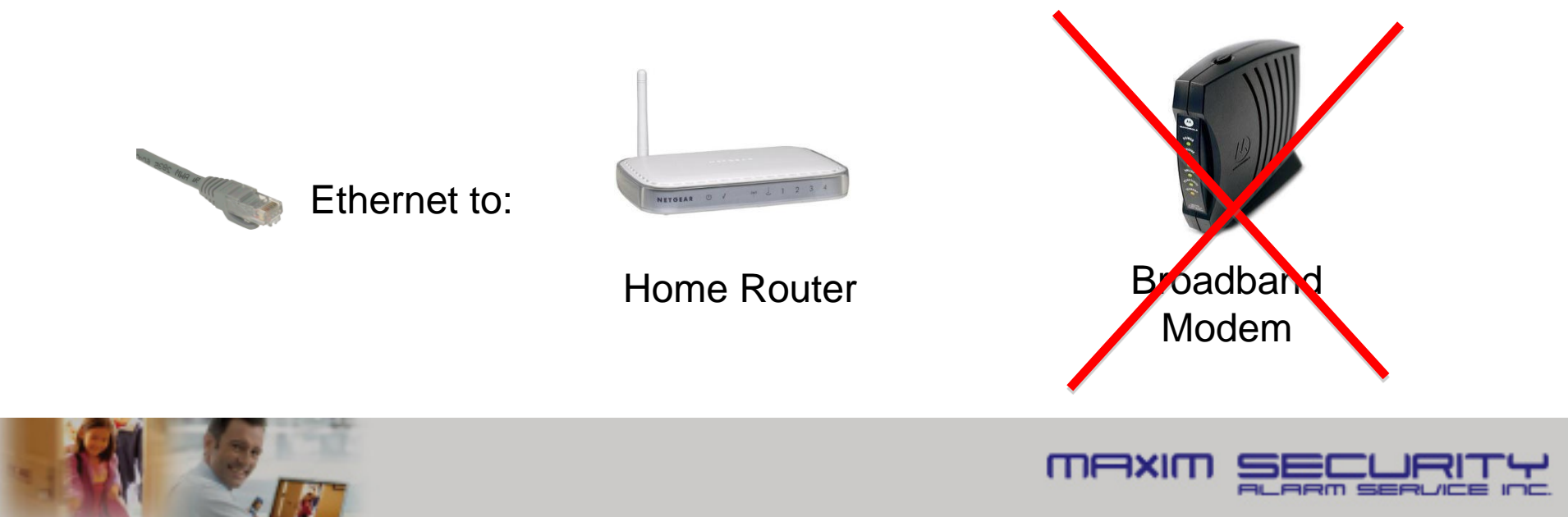

## Installation Steps: SAAIT

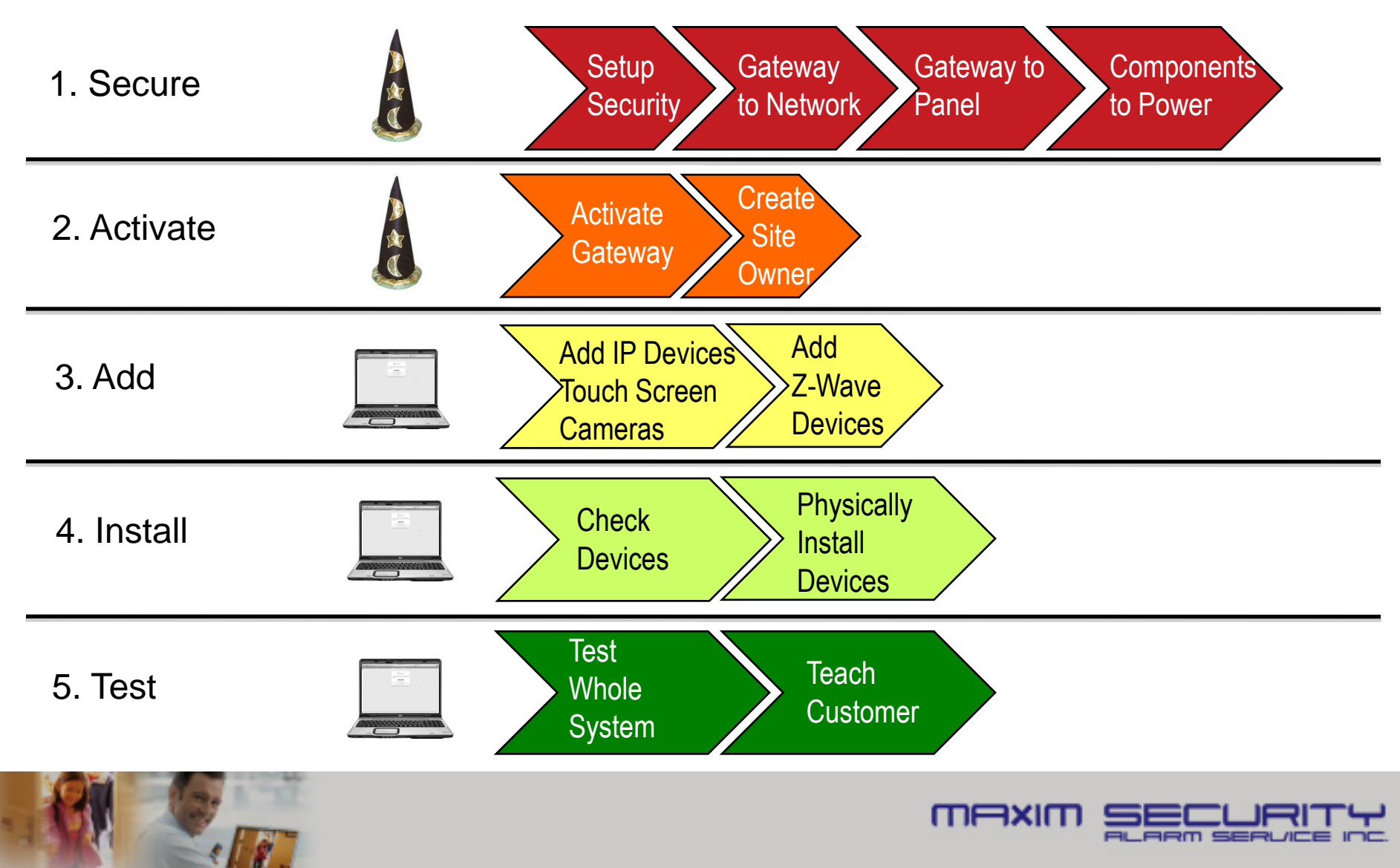

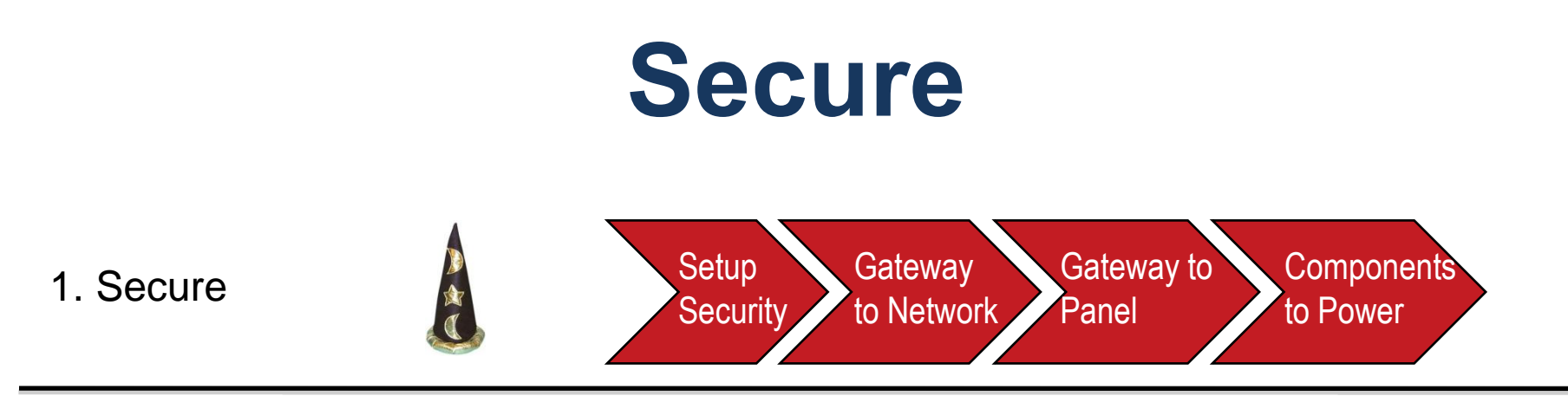

- A. Physically prepare the PowerSeries for LifeSafety functionality (installation, battery, power, programming)
- B. Connect Gateway to Network and Panel
- C. Power Up and ensure proper connections/operations

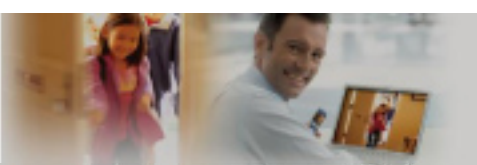

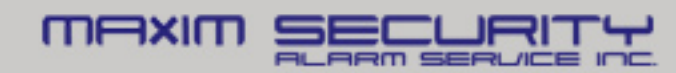

## **Panel Wiring**

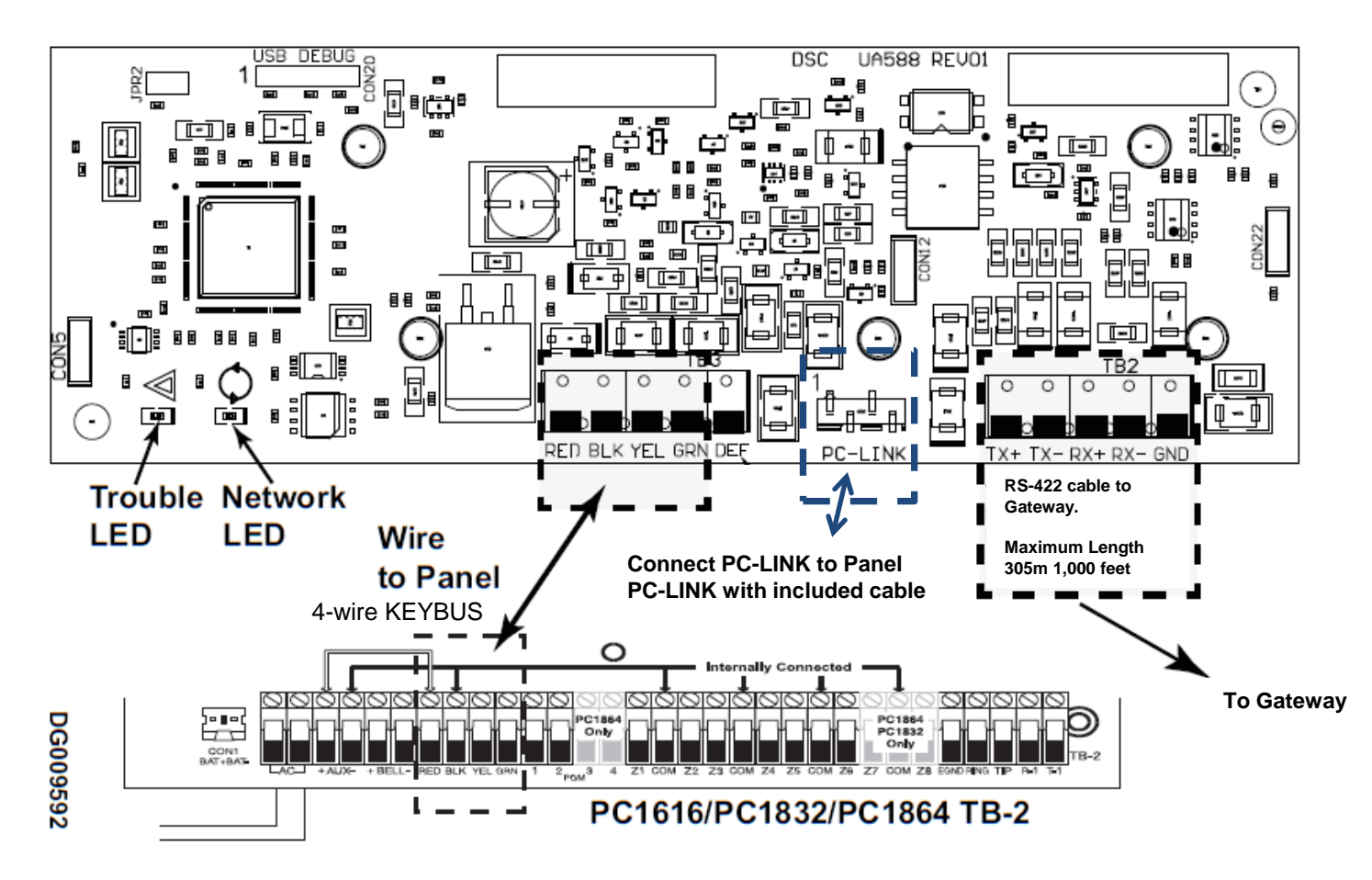

Note: IT-230 shown. Terminal strip is the same on all RS-422 modules

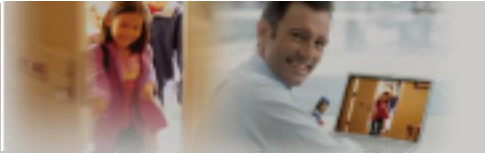

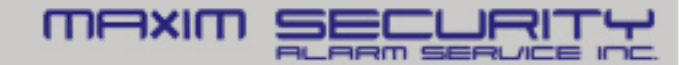

## **Gateway Hardware**

111

mexic

- LEDs
- Ports/Connector

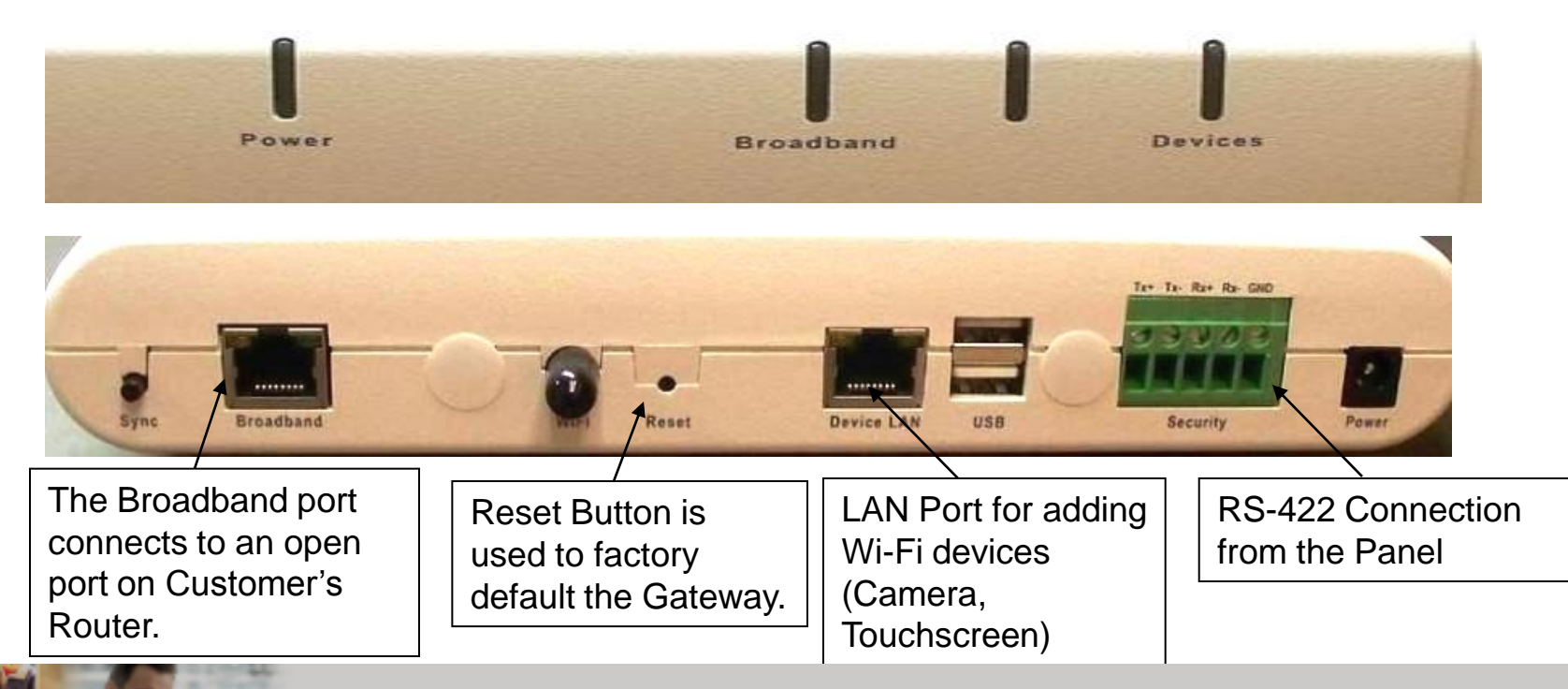

## **Gateway to Panel**

Security Connection- RS 422

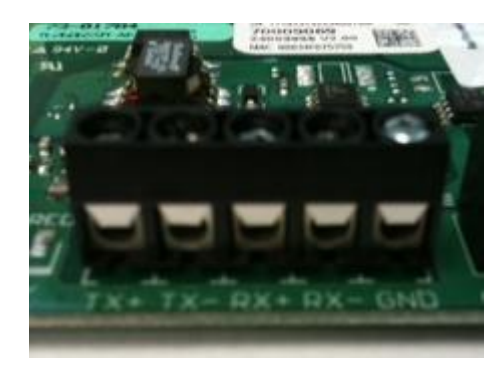

| Panel | Gateway |
|-------|---------|
| Tx-   | Rx-     |
| Tx+   | Rx+     |
| Rx-   | Tx-     |
| Rx+   | Tx+     |

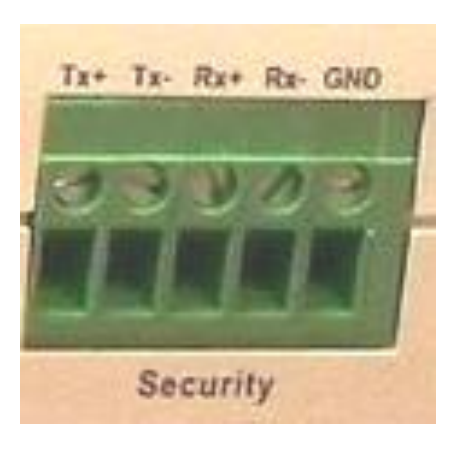

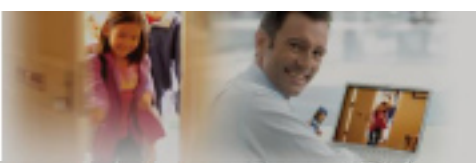

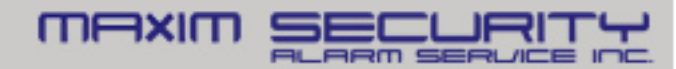

# **Required Programming**

- Section [382] turn option 5 ON
  - This option enables communication between the panel and the RS-422 module
  - All programming has been defaulted and no additional programming is needed
- Broadcast zone labels when using RFK5500 or PK5500 keypad
  - After RS-422 is connected, send zone labels to module
  - Access keypad programming [\*][8] [installer's code] [\*] [998] [\*] to perform broadcast

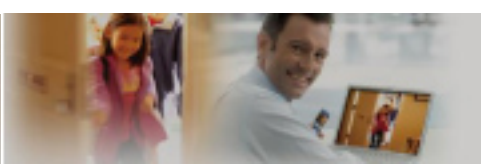

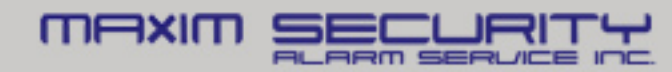

## **Panel Verification**

#### Test Communication between Panel to RS-422 module

- Enter Section [851] and sub-section [672]
- Multiple beeps heard if good communication
- Long tone if bad communication

#### Diagnostics

- Ensure option 5 in section [382] is enabled
- Check orientation of 4-pin PC-LINK connector
- Check connection of 4-wire KEYBUS
- Recalculate power consumption

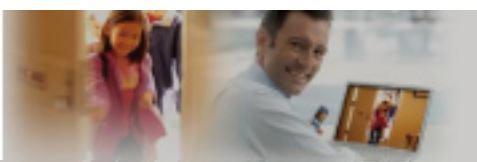

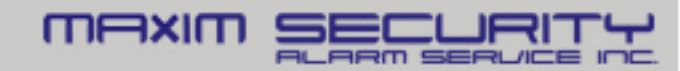

# **Optional Programming**

#### To access custom programming access section [851]

- [671] Lifestyle Event Toggle (Should be left at default)
  - Disable buffering of event groups
  - Buffer is used when RS-422 communication is lost
- [672]-[679] Lifestyle Zone Toggle Options
  - Disable status reporting of zones (Open/Close Zones)
- [681] Notification Event Toggle
  - Disable system event reporting (Troubles, Faults, etc.)
- [682]-[689] Notification Zone Toggle Options
  - Disable lifestyle reporting codes (Alarm reporting codes)

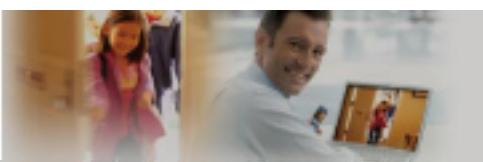

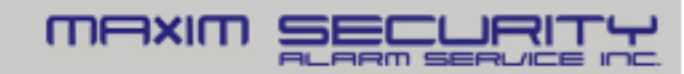

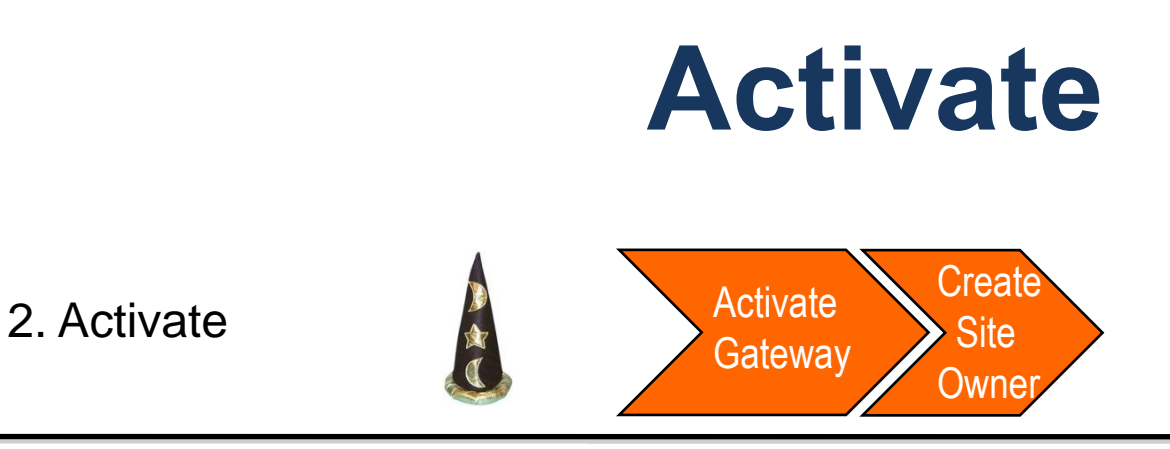

- A. Activation process done through and upgrades the Gateway
- B. Activating the Gateway using the Wizard
  - Create a new Site Owner account or use one that has been setup using the Wizard

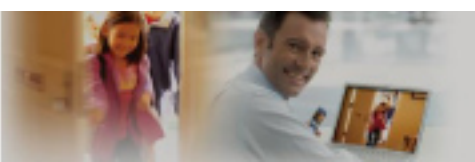

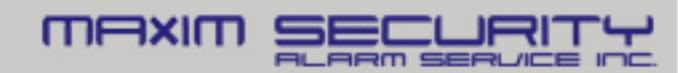

### **Activation Sign In**

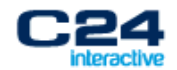

#### **Activate Service**

Welcome

| Username: |  |
|-----------|--|
| Password: |  |

Sign In

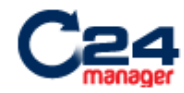

Sign Out

Activate Service

Welcome

Click Continue to install a new system.

Continue

powered by iControl

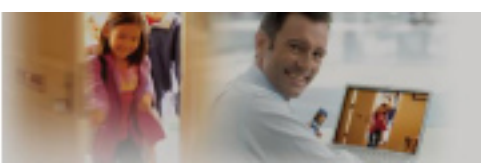

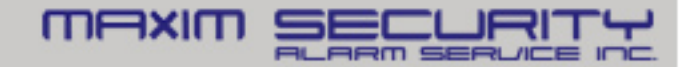

#### **Site Creation**

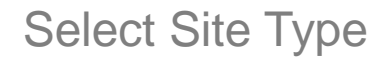

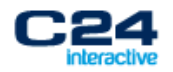

Sign Out

#### **Activate Service**

Activate a New System

What are you installing?

Hardware: DSC PowerSeries PC1864 with External Gateway 
- Select Type DSC PowerSeries PC1864 with External Gateway
Notification (Sur\_Gard)
Cellular
Continue

powered by Control

#### **Enter Activation Key**

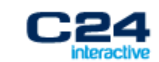

Sign Out

**Activate Service** 

| Enter Activation Key                                    |                    |
|---------------------------------------------------------|--------------------|
| Find the Activation Key label on the bottom or inside t | he unit.           |
| Activation Key:                                         |                    |
| Example: 6035-0412-FFB9-53B6-82                         | 10                 |
| Go Back                                                 | Continue           |
|                                                         | powered by Control |

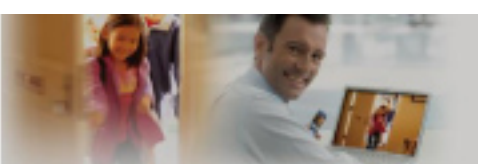

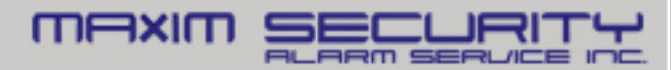

## **Gateway Registration**

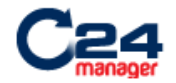

Sign Out

#### **Activate Service**

#### **Physical Setup**

Restart Activation

Continue

powered by iControl

- When wiring the Gateway to the Security Panel, always ensure that both units are powered off.
- Using an Ethernet cable, connect the Gateway's Broadband port to a port on the customer's router.
- 3. Plug the Gateway into AC power.
- 4. Wait until the Power LED is solid green (may take up to 5 minutes).

Note: The Restart Activation link will delete the site at the server

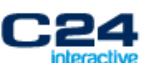

Sign Out

#### **Activate Service**

Waiting for Gateway

Restart Activation

Waiting for Gateway to come online.

This may take as long as 6 minutes ...

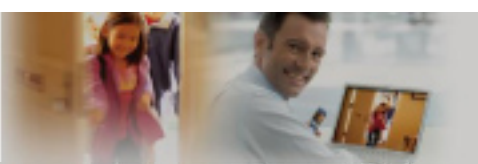

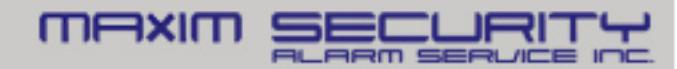

## **Panel Registration**

#### Select Service Options

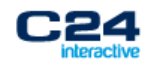

Sign Out

#### **Activate Service**

Select Service Options

Restart Activation

Make selections for the service options below. Select None for any that do not apply.

| Base Service<br>Package: | BB+Camera (Test Package) 🛛 👻            |   |         |
|--------------------------|-----------------------------------------|---|---------|
| Upgrade Group:           | - Select -                              | ¥ |         |
|                          | - Select -                              |   | Ĩ       |
|                          | None                                    |   |         |
|                          | DSC Latest Release (DSC Latest Release) |   | ontinue |

#### Waiting for the Security Panel to come online

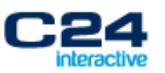

Sign Out

#### **Activate Service**

#### Waiting for Security Panel Restart Activation

Waiting for the Security Panel to come online.

This may take a minute...

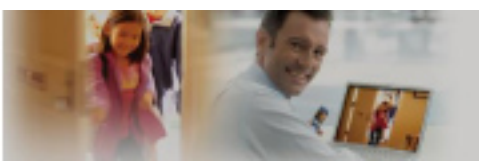

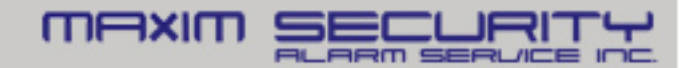

### **Owner Registration**

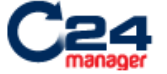

Sign Out

#### **Activate Service**

Site Information

Restart Activation

Continue

Enter the following additional information required to complete this installation.

Sign Out

#### **Activate Service**

Create New User or Select

Existing

|                                                                              |    | Restart Activation                     |
|------------------------------------------------------------------------------|----|----------------------------------------|
| New user?                                                                    | Or | Already a user?                        |
| Create a user account to<br>provide web and mobile<br>access to your system. |    | Enter the Username for the site owner. |
| Create New Account                                                           |    | Username:                              |
|                                                                              |    | Continue                               |

| * Site Name:                     | (Example: Smith Home)                                                                |
|----------------------------------|--------------------------------------------------------------------------------------|
| * Time Zone:                     | (GMT-08:00) Pacific (US & Canada)                                                    |
| * Postal Code:                   |                                                                                      |
| * Country:                       | United States 💌                                                                      |
| * Security Panel Access<br>Code: |                                                                                      |
|                                  | (Note: This must be a valid code that is used to arm and disarm the security panel.) |
| * Re-Type Access Code:           |                                                                                      |
| * Central Station ID:            |                                                                                      |
| * External Account ID:           |                                                                                      |

Note: Setting the time zone may cause the system to restart when you click Continue.

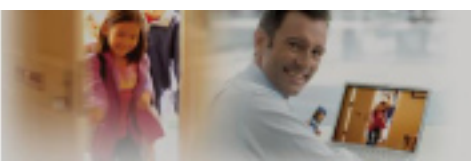

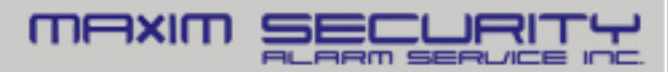

### **Registration Complete**

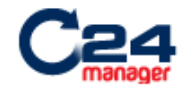

Sign Out

#### **Activate Service**

#### Service Activated

Service for this site has been successfully activated. Click the button below to sign in to the web portal as an Installer user.

Once signed into the web portal, you can continue the installation. Refer to the Installation Guide for instructions.

Go to Portal

| Sign In                                                                                           |
|---------------------------------------------------------------------------------------------------|
| Username:                                                                                         |
| Installer Username:                                                                               |
| Installer Password:                                                                               |
| Sign In                                                                                           |
| Switch to Customer Sign In Screen                                                                 |
| Unauthorized use of this site is prohibited and may be subject to civil and criminal prosecution. |

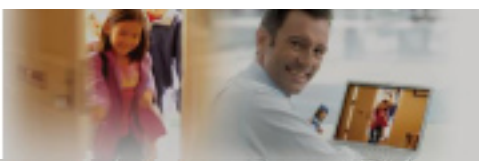

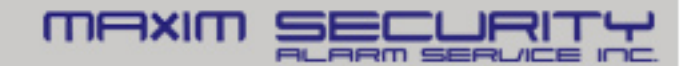

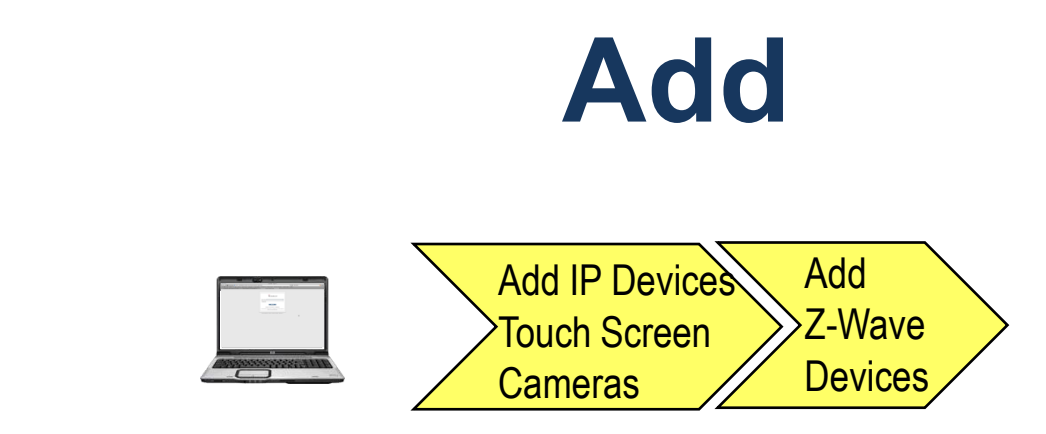

- A. Begin using the Web Portal
- B. Support to add all the Zone information using the Mange Zone wizard
- C. Add Wi-Fi LifeStyle Devices using the Portal
  - Touch Screen
  - Video Cameras
- D. Add Z-Wave LifeStyle Devices using the Portal
  - Thermostats, Lighting modules

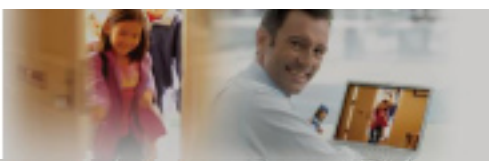

3. Add

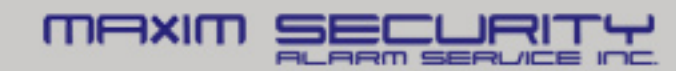

# **Managing Devices**

#### Manage Devices Assistant Help Manage Security Zones Click here to manage security panel devices. **Touch Screens** Click here to add touch screens. 0 touch screens installed. 4 more can be added. Cameras Click here to add wired and wireless cameras. 0 cameras installed, 10 more can be added, Wi-Fi Extenders Click here to add Wi-Fi extenders. Lights, Thermostats & more Click here to add Z-Wave™ devices. Cancel

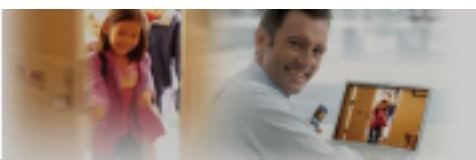

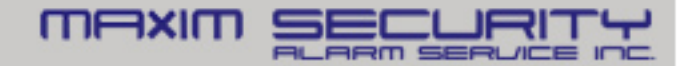

# Adding a Camera

- 1. Connect an Ethernet cable from the LAN/Device port to the back of camera via the Y-cable
- 2. Power up the camera (12VDC 1A)
- 3. Wait for Power and Network LEDs to turn solid green
- 4. Follow the Manage Device Wizard

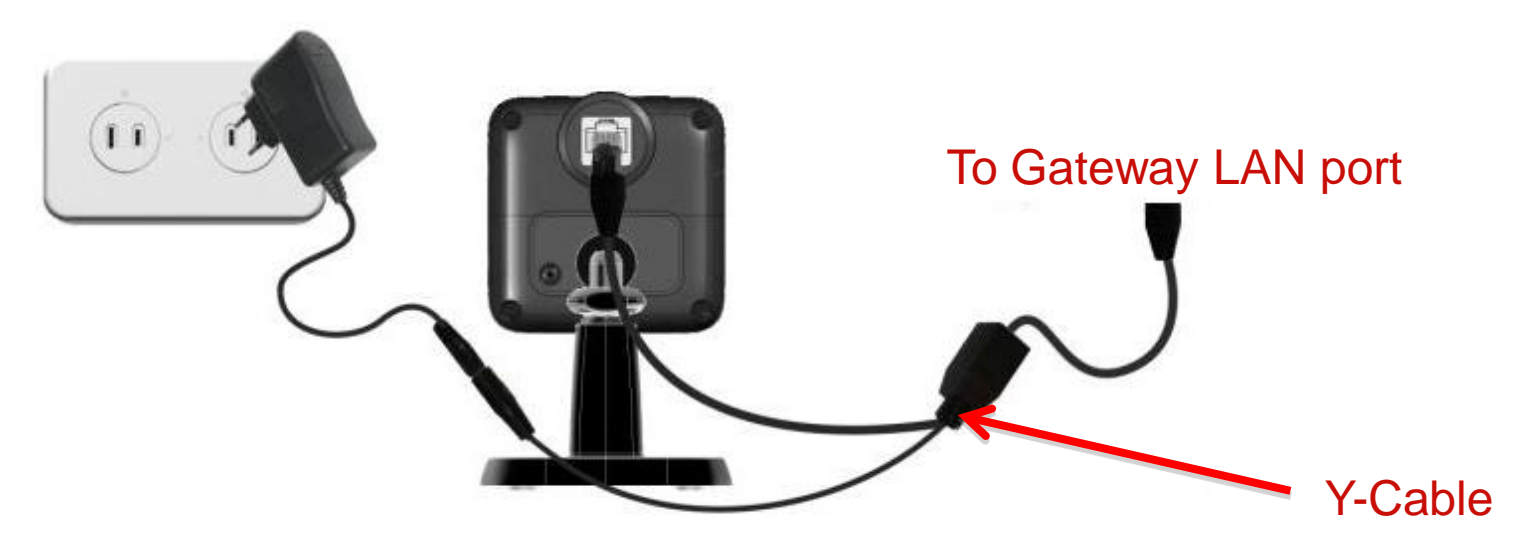

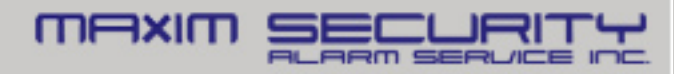

# Adding a Camera

Network LED

• On Green – LAN/Wireless connection established

Off – No active connection on the LAN port or not associated to a gateway

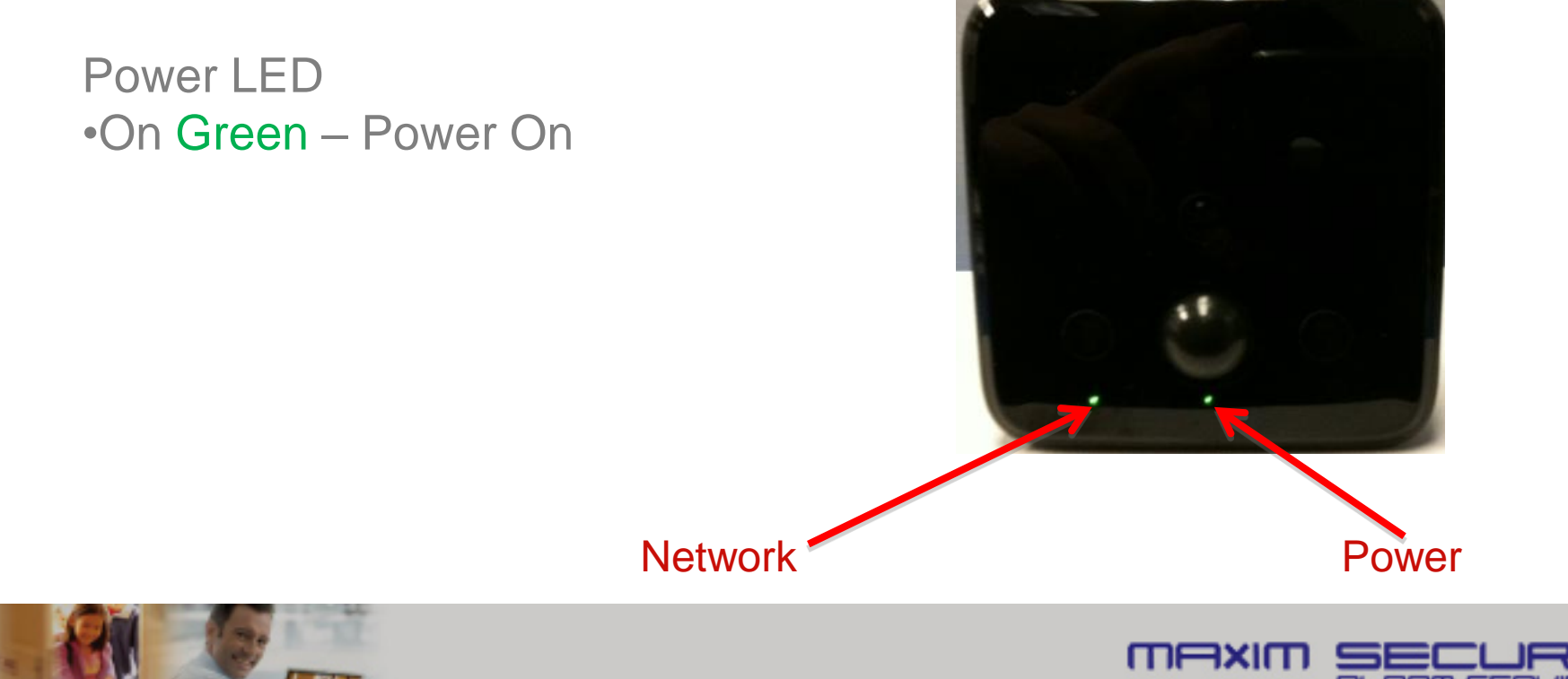

# Adding Z-Wave Devices

- 1. Power up the device within 15 ft of the Gateway
- 2. Follow the Manage Device Wizard
- 3. Note different devices may be 'triggered' differently. Be sure to refer to the device manual for 'triggering' the device enrollment.

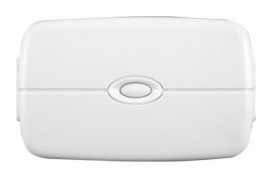

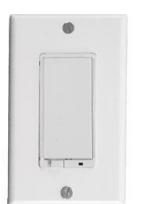

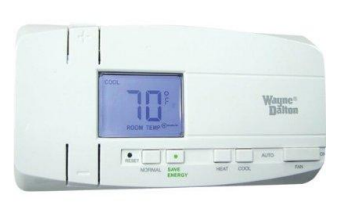

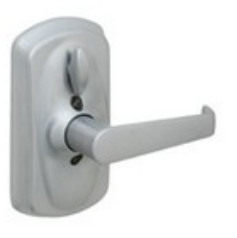

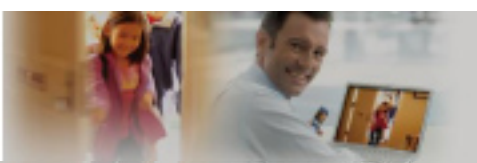

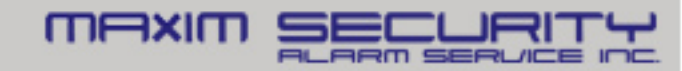

### Install

#### 4. Install

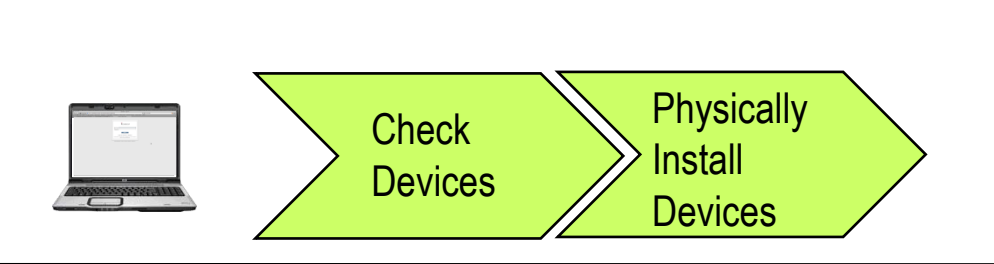

- A. Confirm proper device operation via the Web Portal
- B. Install LifeStyle devices in their proper location, paying attention to range limits
  - Wi-Fi Devices < 50 feet from the Gateway
  - Z-Wave Devices < 60 feet from nearest other Z-Wave device
  - Be sure to Refresh Z-wave network through 'Diagnostics'

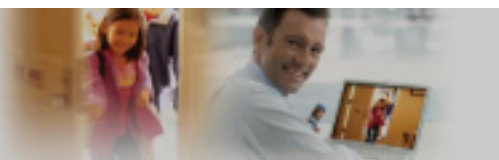

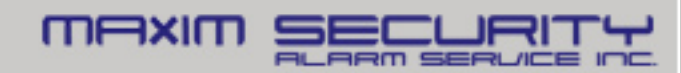

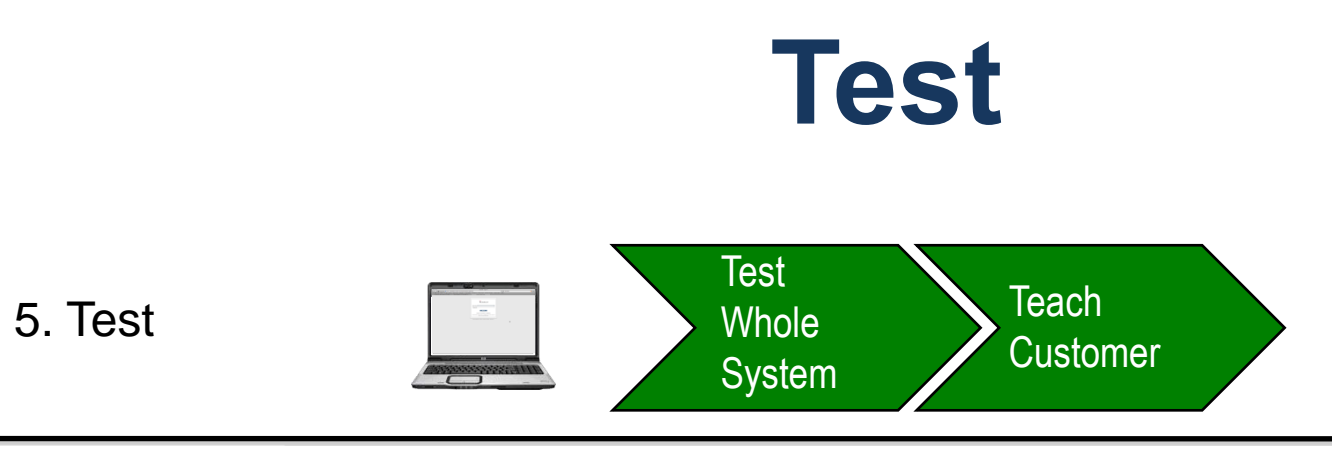

- A. Check Web portal for sensor activities
- B. Run Diagnostics
- C. Set the System to active in the Web Portal
- D. Review functionality with customer

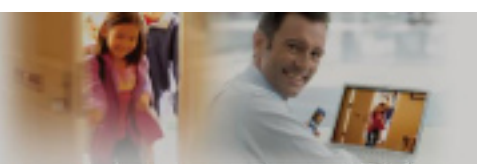

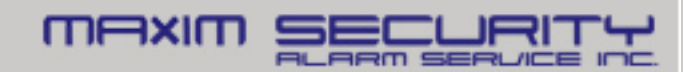

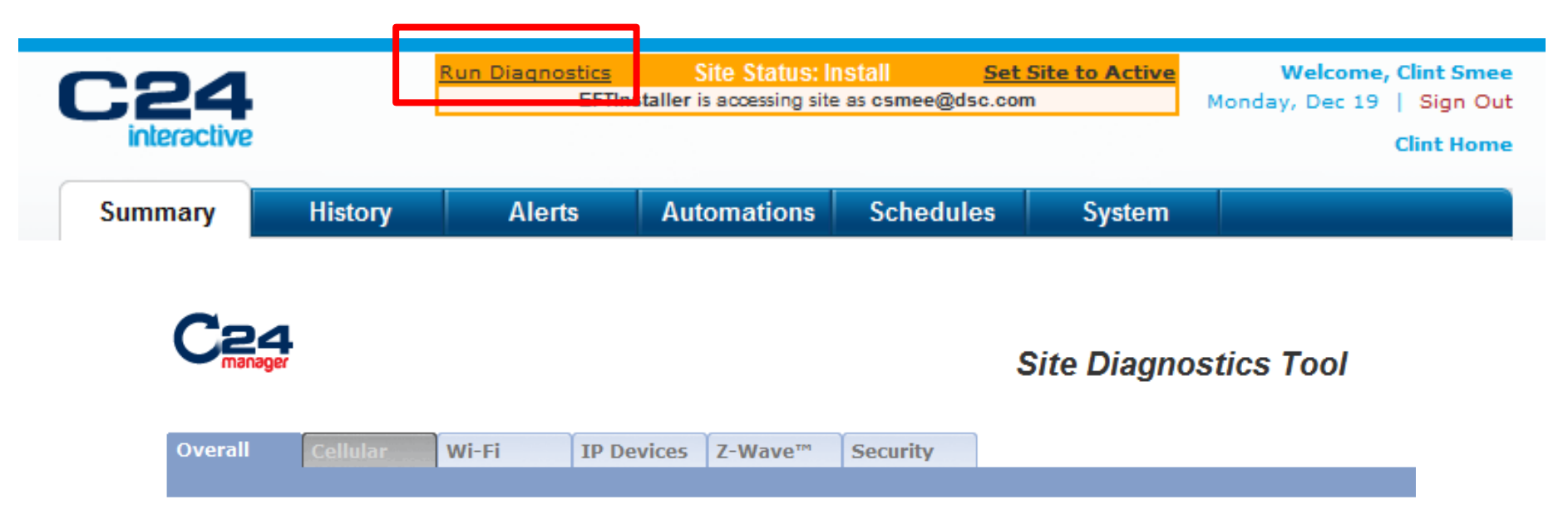

Running Diagnostics will
 automatically scan all technologies
 and indicate any concerns/errors

|            | Results    |         |            |
|------------|------------|---------|------------|
| Cellular   |            | Unknown | $\bigcirc$ |
| Wi-Fi      |            | Good    |            |
| IP Devices |            | Good    |            |
| Z-Wave™    |            | Good    |            |
| Security   |            | Good    |            |
|            | Rescan All |         |            |

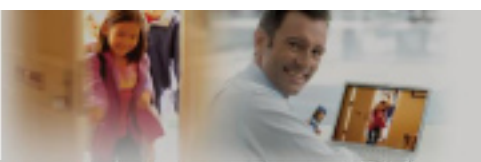

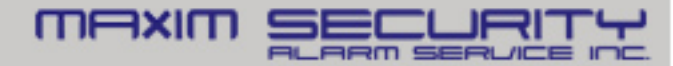

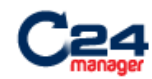

#### Site Diagnostics Tool

Overall Cellular Wi-Fi IP Devices Z-Wave™ Security

 'Wi-Fi 'will indicate all wireless networks within range of the Gateway

| Nearby Wireless Access Points |         |          |  |  |  |  |
|-------------------------------|---------|----------|--|--|--|--|
| SSID                          | Channel | Strength |  |  |  |  |
| jorgy                         | 11      |          |  |  |  |  |
| Forbes                        | 1       |          |  |  |  |  |
| home 59                       | 2       |          |  |  |  |  |
| dlink                         | 6       |          |  |  |  |  |
| linksys-Allstar               | 6       |          |  |  |  |  |
| home57                        | 10      |          |  |  |  |  |
| NewfieNet                     | 4       |          |  |  |  |  |
|                               | Rescan  | ]        |  |  |  |  |

Your Gateway is currently on channel 1

This is the optimal channel; we recommend you do not change it.

Specify new channel: 1 Update

Channel changed successfully; new channel is now 1

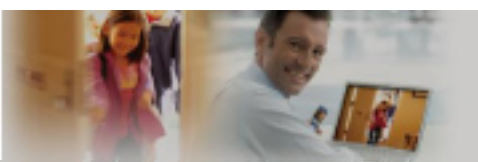

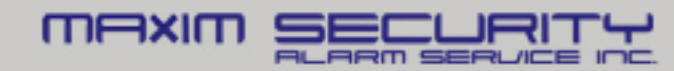

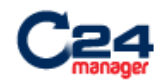

#### Site Diagnostics Tool

| Overall | Cellular | Wi-Fi | IP Devices | Z-Wave™ | Security |
|---------|----------|-------|------------|---------|----------|
|         |          |       |            |         |          |

**IP Device Wi-Fi Signal Quality** 

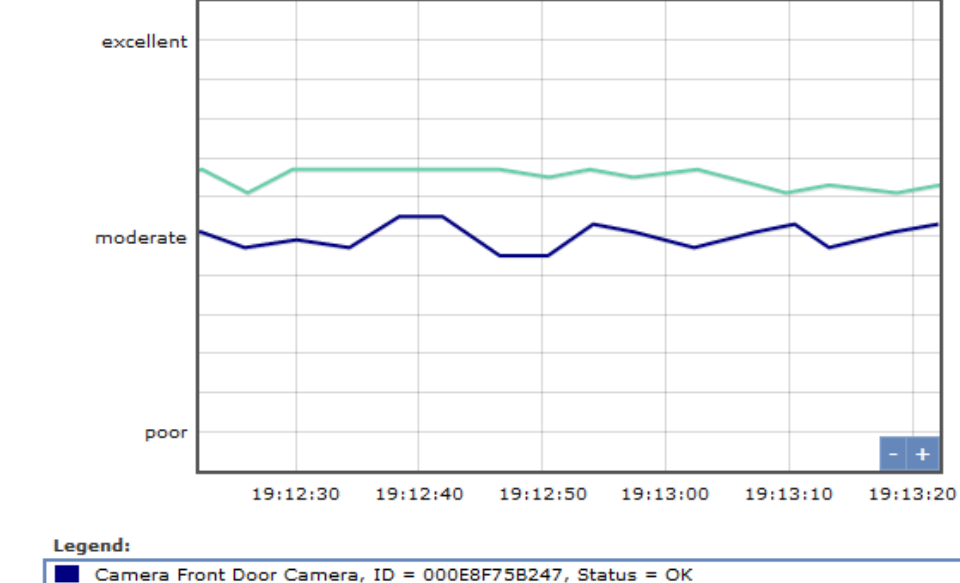

Camera Front Yard Camera, ID = 000E8F75B284, Status = OK

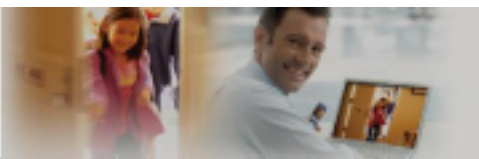

'IP Devices' will indicate the

signal strength of cameras

and touchscreens

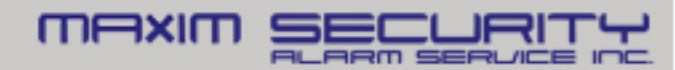

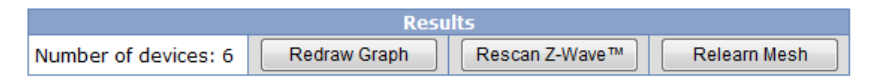

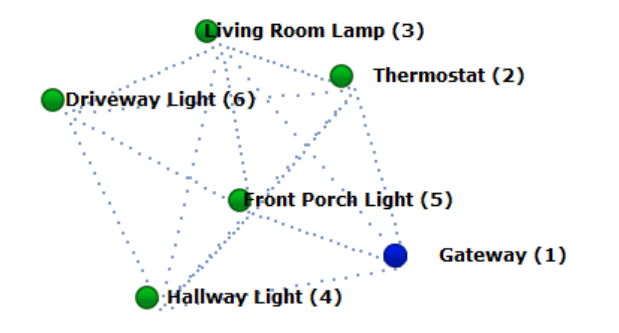

- 'Z-Wave' will display the Mesh Network topology
- Relearn Mesh will reset the entire network, recreating a new 'Mesh'
- Rescan Z-Wave will search
   for all connected devices

| Z-Wave Connectivity Table |                |                   |                         |                      |                          |                       |
|---------------------------|----------------|-------------------|-------------------------|----------------------|--------------------------|-----------------------|
|                           | Gateway<br>(1) | Thermostat<br>(2) | Living Room Lamp<br>(3) | Hallway Light<br>(4) | Front Porch Light<br>(5) | Driveway Light<br>(6) |
| Gateway (1)               | -              | •                 | •                       | •                    | •                        |                       |
| Thermostat (2)            | •              | -                 | •                       | •                    | •                        | •                     |
| Living Room Lamp (3)      | •              | •                 | -                       | •                    | •                        | •                     |
| Hallway Light (4)         | •              | •                 | •                       | -                    | •                        | •                     |
| Front Porch Light (5)     | •              | •                 | •                       | •                    | -                        | •                     |
| Driveway Light (6)        |                | •                 | •                       | •                    | •                        | -                     |

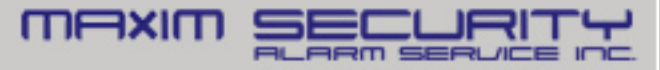

## **Teach Customer**

- Life Safety
  - Security Panel / Keypad
    - Sensors
    - Arm
    - Disarm
    - Emergency Buttons
    - Change/Program Acess Code
  - KeyFob
    - Arm/Disarm
    - Panic

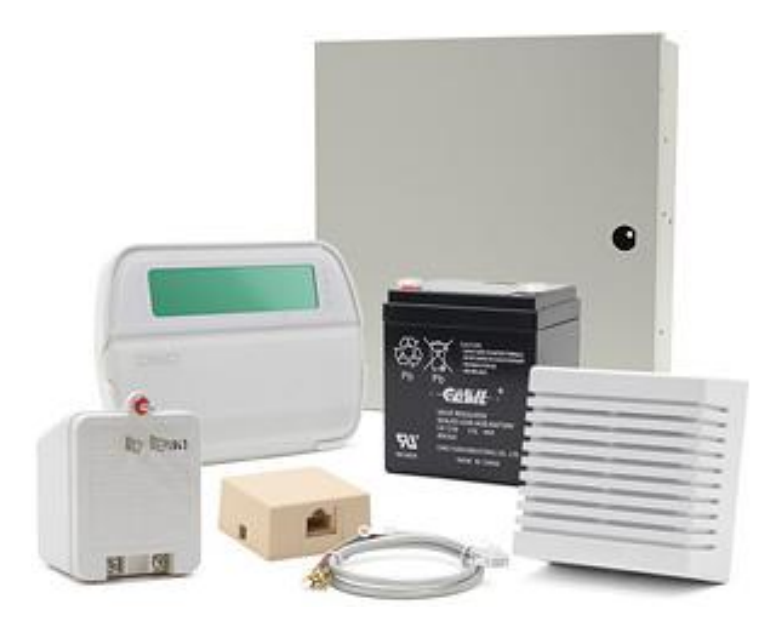

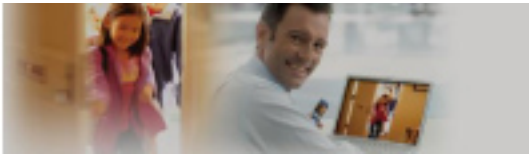

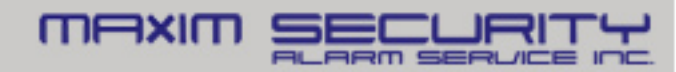

## **Teach Customer**

- Web Portal
  - Test from customer's computer, not yours!!
  - Verify customers welcome email
    - activate the login account
  - Bookmark URL
  - Tabs: Summary, History, System
    - Description one line or less
    - Add more users
  - Set up alert, automation, and schedule
  - Online web portal help
- Mobile Portal and Application
  - Check the kind of phone
  - Where to download the applications (iPhone, Android)
  - Or Mobile html (It's a "thin" version of web portal)

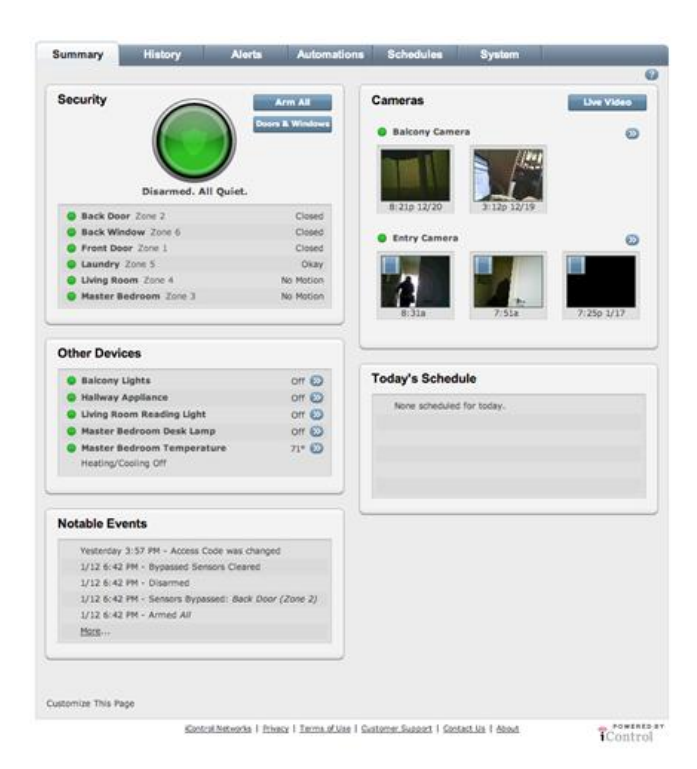

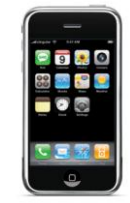

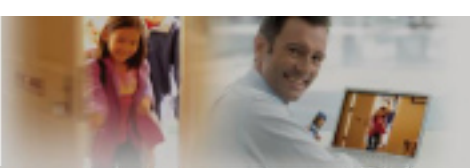

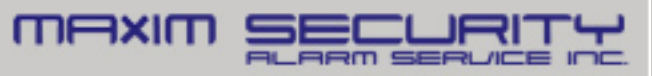

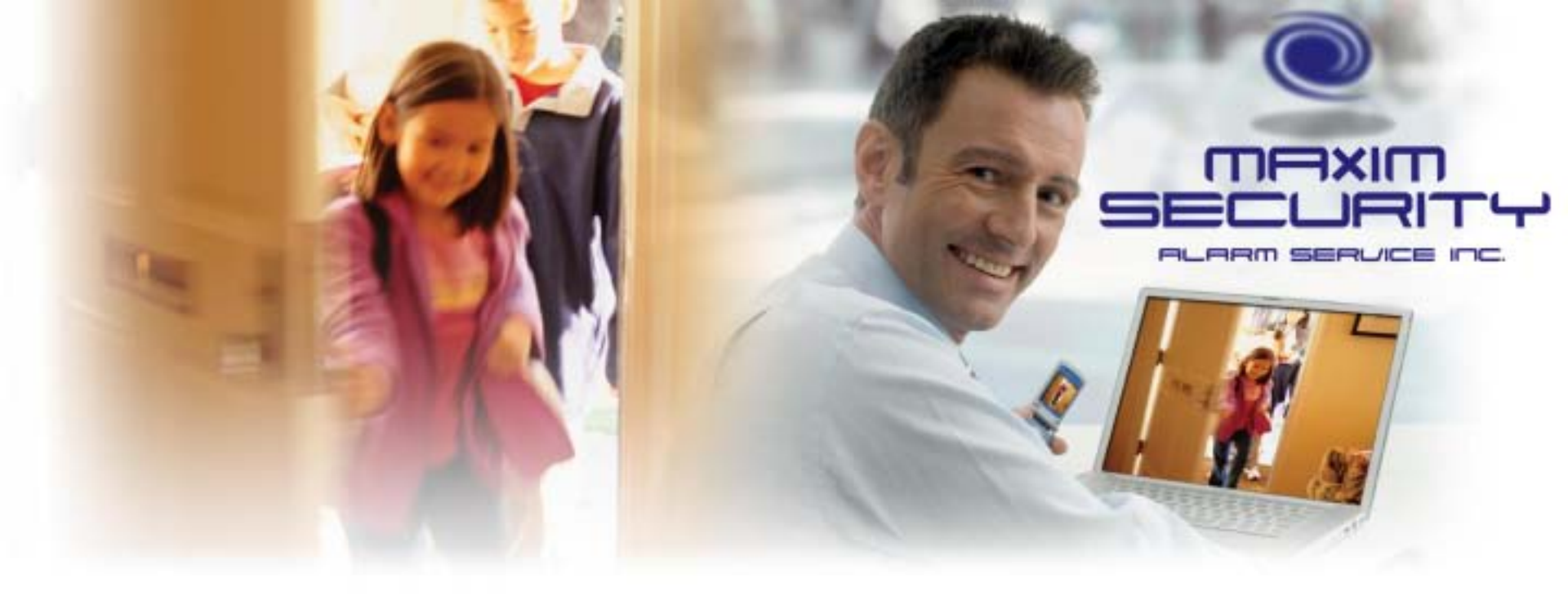

#### **System Troubleshooting**

# **Gateway Troubleshooting**

Status LED Indications:

Flashing Power **GREEN** 

- Gateway does not have an internet connection
   GREEN DARK DARK GREEN
- Gateway is ready for activation GREEN GREEN DARK GREEN
- Gateway is online and in a good state

GREEN GREEN DARK AMBER

Gateway is online, one or more of the devices is offline

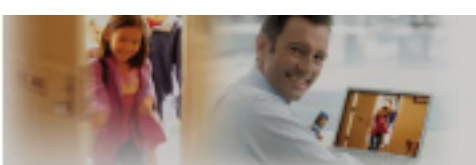

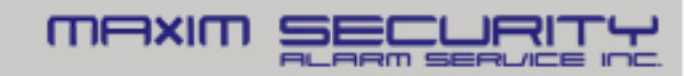

# **Gateway Offline**

#### Only Power LED blinking Green

- Gateway is not communicating to the internet
- Connect the gateway to the home router, not to the cable modem/DSL router\*
- Check the broadband connection; needs an IP. Use the installer laptop to verify internet connection
- Check the gateway Status page
- \* DSL modem with a build-in router is fine. e.g. at&t 2WIRE. Always prepare a spare router as a test equipment.

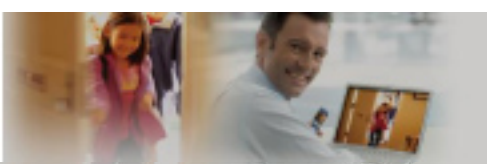

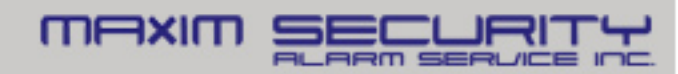

# **Gateway Status Page**

- Connect a laptop to the Gateway Device/LAN port
- Type the following at an internet browser
  - https://192.168.107.1
- Enter the activation key

#### iControl Networks iHub

Serial Number: 006035036f1d Software Version: 4.1.0-50 Hardware Version: HW=3.4, BL=ICONTROL\_CFE 1.4, PL=4.1.0-50 Api link: /rest/icontrol/nw/006035036f1d

#### Communication Status Registry

Backup

Registry: https://gatewayregistry.com/icsvr/GatewayIdService Server Status: Network Connection Error Server: null Server java.io.FileNotFoundException: https://ihub-Server dsc1.icontrol.com/gw/GatewayService/006035036f1d/connectInfo: https://ihub-dsc1.icontrol.com/gw/GatewayService/006035036f1d/connectInfo Network ID: null Next Update: not scheduled Last Update: not since last boot Connection Status Active Broadband Connection: Broadband MAC ID: 00:c0:02:5d:bf:ed IP Address: 192.168.1.104 Subnet Mask: 255.255.255.0 Gateway: 192.168.1.1 Devices MAC ID: 00:c0:02:5d:bf:ed IP Address: 192.168.107.1 Subnet Mask: 255.255.255.0 Gateway:

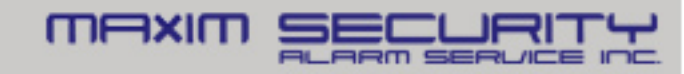

# **Gateway Not Activating**

#### Power and Devices LED Green

- Ready for Activation, Ensure correct Activation Key
- Factory reset the gateway and try again if unable to Activate

#### To Reset Gateway

- With unit powered down, use a paperclip to press and hold the reset button and apply power
- Wait until all front LEDs flash 3 times, then release the reset button
- Note: Factory reset a gateway will take ~5 minutes

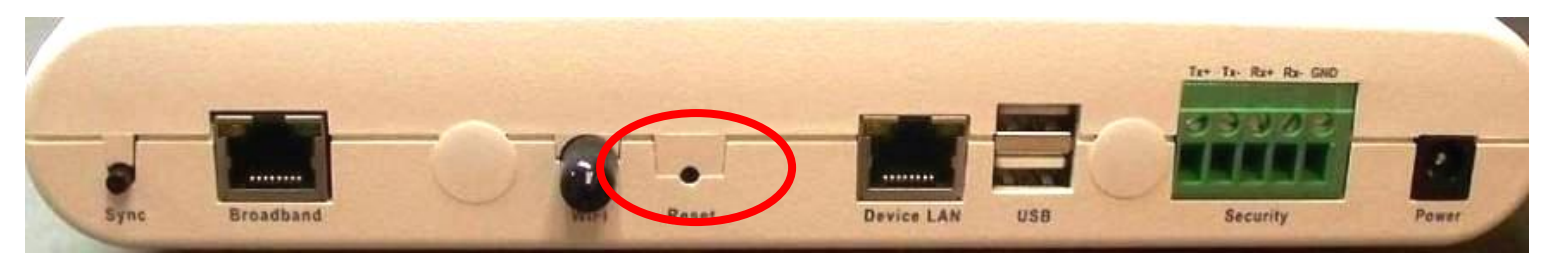

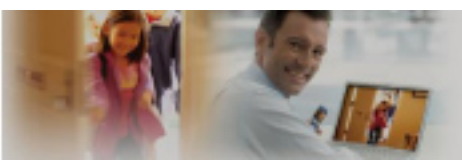

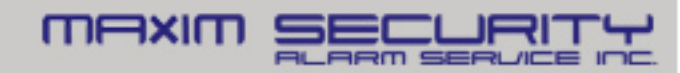

## **Camera Troubleshooting**

#### Camera Failed to Add

- Check the status of the LEDs, both must be solid
- Verify the Y-cable is plugged into the Gateway
  - Device/LAN port

Reset

Button

- Factory Reset the Camera
  - Hold Reset Button for 15s

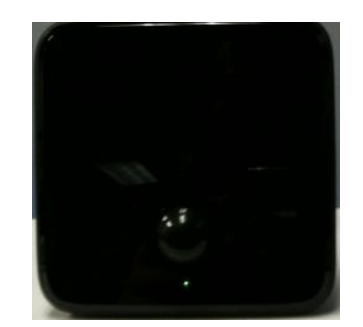

Not Ready

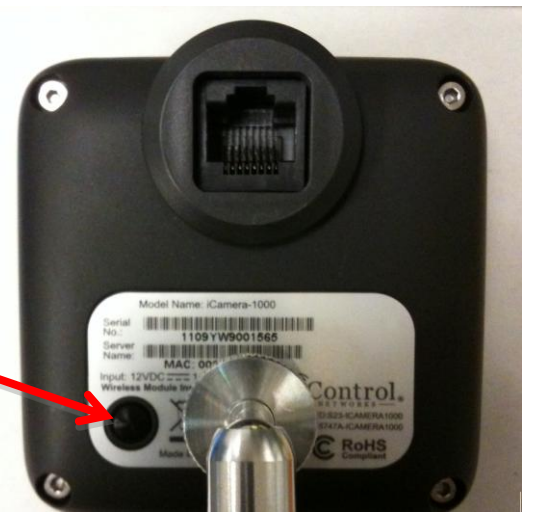

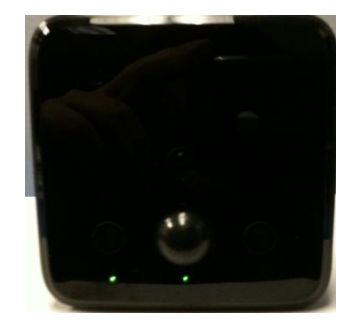

Ready

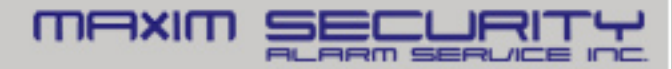

# **Wi-Fi Troubleshooting**

#### Wi-Fi Device not coming online

- Hardwire device to Gateway, verify device is operational
- Unplug the device, power cycle and move the device ~5 ft from the gateway, then move further away for possible Wi-fi range issue
- Check for 2.4 GHz Wi-Fi interference
- Use the 'Diagnostics' tool to check Wi-Fi signal strength
- Use the 'Diagnostics' tool to ensure no channel conflicts

|                                                          | Site Diagnostics Tool                                |                        |                             | Site Diagnostics Tool                                                                               |
|----------------------------------------------------------|------------------------------------------------------|------------------------|-----------------------------|----------------------------------------------------------------------------------------------------|
| Overall Collular Wi-Fi IP Devices Z-Wave*** Security     |                                                      | Overall Cellular Wi-Fi | IP Devices Z-Wave™ Security |                                                                                                    |
|                                                          | IP Device Wi-Fi Signal Quality                       |                        |                             |                                                                                                    |
|                                                          |                                                      |                        |                             | Nearby Wireless Access Points                                                                       |
| excellent                                                |                                                      |                        | SSID                        | Channel Strength                                                                                    |
|                                                          |                                                      |                        | jorgy                       | 11                                                                                                  |
|                                                          |                                                      |                        | Forbes                      | 1                                                                                                   |
|                                                          |                                                      |                        | home 59                     | 2                                                                                                   |
|                                                          |                                                      |                        | dlink                       | 6                                                                                                   |
| moderate                                                 |                                                      |                        | linksys-Allstar             | 6                                                                                                   |
|                                                          |                                                      |                        | home57                      | 10                                                                                                  |
|                                                          |                                                      |                        | NewheNet                    | 4                                                                                                   |
|                                                          |                                                      |                        |                             | Rescan                                                                                              |
| poor                                                     | 9:12:30 19:12:40 19:12:50 19:13:00 19:13:10 19:13:20 |                        | This is the o               | Your Gateway is currently on channel <b>1</b><br>ptimal channel; we recommend you do not change it. |
| Legend:                                                  |                                                      |                        | Speci                       | ify new channel: 1 Update                                                                           |
| Camera Front Door Camera, ID = 000E8F758247, Status = OK |                                                      |                        | Chapr                       | nel changed successfully: new changel is now 1                                                      |
| Camera Pront 1                                           | no camera, 10 - 000epr/Jazon, Jakus - Ok             |                        | chain                       | and analyzed bacecostally, new channel to new 1                                                     |

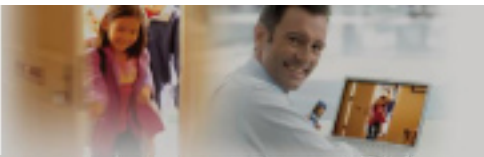

## **Z-Wave Troubleshooting**

#### Z-Wave Device Failed to Add

- Ensure device is within a few feet of Gateway
- Reset device through web portal and try adding again
- Check for 900 MHz range interference: Cordless phone, baby monitoring system
- e.g. Summer Infant Day & Night Handheld Color Video Monitor 1.8" Screen
   switching the frequency from A to B should allow it to work with Z-Wave

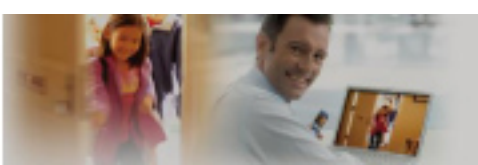

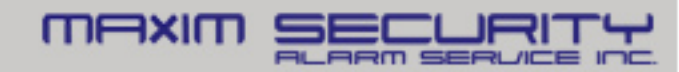

#### **Questions?**

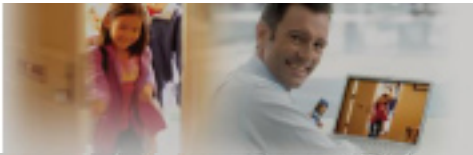

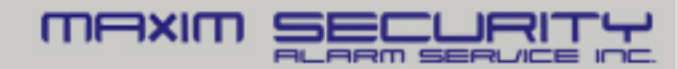